## Steps for making online fee payment

1. logon to https://www.onlinesbi.com/sbicollect/icollecthome.htm

2. Click check box and Click Proceed

3. Select State of Corporate / Institution : Kerala

4. Select Type of Corporate / Institution : Educational Institution

5. Educational Institutions Name : College of Engineering, Cherthala and click submit button

6. Select Payment Category- CEC- Admission - 2020-21

7. Enter all mandatory personal details asked for carefully and fee as per the fee structure published in the college website • Enter your **KEAM Roll No against Reg No** 

8. Click Confirm.

9. You will be directed to https://www.onlinesbi.com/sbicollect/payment/mopspage.htm Select your payment method. Available payment methods are

- 1. State Bank of India Net Banking
- 2. For Other Bank, transfer the amount to the current account of the college.

Current Account Number: 36974878027

IFSC Code : SBIN 0070081

Name of College: College of Engineering, Cherthala

Please mail the **Transaction ID**, **Student Name**, **Amount**, **Date** to the E-mail id: office@cectl.ac.in

10. Print Receipt.

Sd/-

## PRINCIPAL